## **DepositPartner Scanner Installation**

Please note, you will need to have administrator rights on the computer that is attached to the scanner or provide these instructions to your IT department for completion.

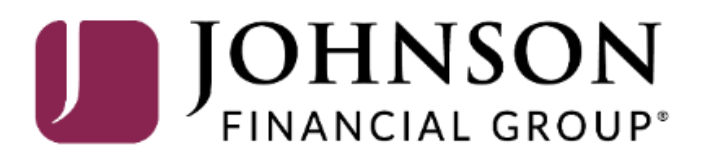

#### JOHNSON FINANCIAL GROUP' DepositPartner

| inistration | Research | Reports                             | Help +                                                                                                    |                                                                                                    |                                                                                 |                                                                    |                                                                                            |                                                                                 |           |                                    |                                                                                                    |                                                                                                    |
|-------------|----------|-------------------------------------|----------------------------------------------------------------------------------------------------|----------------------------------------------------------------------------------------------------|---------------------------------------------------------------------------------|--------------------------------------------------------------------|--------------------------------------------------------------------------------------------|---------------------------------------------------------------------------------|-----------|------------------------------------|----------------------------------------------------------------------------------------------------|----------------------------------------------------------------------------------------------------|
|             |          | v                                   | Retrieve Web<br>Download Sca                                                                               | oScan<br>anner Drivers ►                                                                                  |                                                                                 |                                                                    |                                                                                            | Create                                                                          | e Deposit |                                    |                                                                                                    |                                                                                                    |
|             |          | T                                   | Client Resour                                                                                              | rces 🛆                                                                                                    | \$BOHM, your last login                                                         | was on 8/7/2020 at 2:14                                            | :55 PM.                                                                                    | Locatio<br>Main                                                                 | on        |                                    | -                                                                                                    |                                                                                                    |
|             |          | L<br>D<br>D                         | epositPartner give                                                                                         | es you the ability to o                                                                                   | proud to have JFG Test I<br>conveniently deposit che<br>anytime, anywhere, from | Merchant as a DepositPa<br>ecks remotely, manage yo<br>any device. | artner customer.<br>our remote check                                                       | Accour                                                                          | nt        |                                    |                                                                                                    |                                                                                                    |
|             |          | Y                                   | ou made your last                                                                                          | deposit for \$0.00 or                                                                                     | n UNKNOWN at Unknov<br>se contact Treasury Man                                  | wn (Processed on UNKN)                                             | OWN).<br>port at 1-888-769-                                                                | Contro                                                                          | ol Total  |                                    | •                                                                                                    |                                                                                                    |
|             |          | 3                                   | 796 or by email at<br><b>'hank you!</b>                                                                    | tmsupport@johnso                                                                                          | nfinancialgroup.com.                                                            |                                                                    |                                                                                            | \$                                                                              | 0.00      |                                    |                                                                                                    |                                                                                                    |
|             |          |                                     |                                                                                                    |                                                                                                    |                                                                                 |                                                                    |                                                                                            |                                                                                 | Create    | Гаре                               | Download                                                                                                  |                                                                                                    |
|             |          | Dep<br>Op                           | posits<br>pen (4) Pend                                                                                     | ding  Rect                                                                                                | ent <b>O</b>                                                                    | Location                                                           | Account Name                                                                               | Item Cr                                                                         | Create    | Der                                | From the F<br>Retrieve V<br>start to do<br>download                                                       | Help Menu, select<br><b>VebScan</b> . WebScan wi<br>ownload. When the<br>has completed, select                                                                                                    |
|             |          | Dep<br>op<br>crea<br>8/5/2          | Dosits<br>Pen (4) Pend<br>ated<br>2020 3:31:09 pm                                                          | ding ① Reca<br>Tracking #<br>M000035054                                                                   | ent 0<br>Status<br>Open                                                         | Location<br>Main                                                   | Account Name<br>Checking***8398                                                            | Item Co                                                                         | ount      | Der<br>\$80                        | From the F<br>Retrieve V<br>start to do<br>download<br>Open or R                                          | Help Menu, select<br><b>VebScan</b> . WebScan wi<br>ownload. When the<br>has completed, select<br>cun WebScan. If                                                                                      |
|             |          | Dep<br>op<br>Crea<br>8/5/2<br>8/5/2 | Pend         Pend           ated         2020 3:31:09 pm           2020 3:37:10 pm         2020 3:37:10 pm | Tracking #         Record           M000035054         M000035072                                         | ent O<br>Status<br>Open<br>Open                                                 | Location<br>Main<br>Main                                           | Account Name         Checking***8398         Checking***8398                               | Item C           0           0           0                                      | ount      | Der<br>\$80<br>\$0.0               | From the F<br>Retrieve V<br>start to do<br>download<br>Open or R<br>prompted<br>allow this                | Help Menu, select<br><b>NebScan</b> . WebScan wi<br>ownload. When the<br>has completed, select<br><b>cun WebScan</b> . If<br>with "Do you want to<br>app to make changes to                            |
|             |          | Dep<br>op<br>Crea<br>8/5/2<br>8/5/2 | Pend         Pend           ated         2020 3:31:09 pm           2020 3:37:10 pm         2020 3:38:46 pm | Tracking #         Record           M000035054         M000035072           M000035082         M000035082 | ent O<br>Status<br>Open<br>Open<br>Open                                         | Location<br>Main<br>Main<br>Main                                   | Account Name           Checking***8398           Checking***8398           Checking***8398 | Item Co           0           0           0           0           0           0 | ount      | Dep           \$80           \$0.0 | From the F<br>Retrieve V<br>start to do<br>download<br>Open or R<br>prompted<br>allow this<br>your device | Help Menu, select<br><b>NebScan</b> . WebScan wi<br>ownload. When the<br>has completed, select<br><b>cun WebScan</b> . If<br>with "Do you want to<br>app to make changes to<br>ce?" click <b>Yes</b> . |

#### **JOHNSON** FINANCIAL GROUP' Deposit**Partner**

| Administration Research | Reports | Help +                                     |                                         | _                   |                                   |                        |      |               |                                                                                          | 0 |
|-------------------------|---------|--------------------------------------------|-----------------------------------------|---------------------|-----------------------------------|------------------------|------|---------------|------------------------------------------------------------------------------------------|---|
|                         |         | Retrieve Web<br>Download Sc                | Scan<br>anner Drivers ▶                 |                     |                                   |                        | Crea | ate Deposit   |                                                                                          |   |
|                         | -       | Client Resour                              | ces                                     | ASBOHM, your last   | login was on 8/7/2020 at 2:14:5   | 5 PM.                  | Loca | ation         |                                                                                          |   |
|                         | -       | About                                      |                                         | proud to have JFG   | Test Merchant as a DepositPart    | ner customer.          | A    | 21126         |                                                                                          |   |
|                         | C       | deposits and resear                        | rch those deposits a                    | anytime, anywhere,  | from any device.                  | птетноге спеск         | Ch   | ecking***8398 | •                                                                                        |   |
|                         | ١       | You made your last                         | deposit for \$0.00 o                    | n UNKNOWN at Un     | known (Processed on UNKNO         | WN).                   | Cont |               |                                                                                          |   |
|                         | l<br>s  | f you need additior<br>3796 or by email at | al assistance, plea<br>tmsupport@iohnsc | se contact Treasury | Management Customer Suppo         | rt at 1-888-769-       | s    | 0.00          |                                                                                          |   |
|                         |         | Thank you!                                 | <u></u>                                 |                     | <u></u> -                         |                        |      |               |                                                                                          |   |
|                         | Dep     | posits<br>pen () Penn<br>ated              | ding <b>O</b> Rec                       | ent 0               | Location                          | Account Name           | ltem | Count         | WebScan download process, it<br>you receive an error message<br>"Webscan cannot download | f |
|                         | 8/5/    | 2020 3:31:09 pm                            | M000035054                              | Open                | Main                              | Checking***8398        | 0    | J             | securely," please click "OK"                                                             |   |
|                         | 8/5/    | 2020 3:37:10 pm                            | M000035072                              | Open                | Main                              | Checking***8398        | 0    |               | and then click "Keep."                                                                   |   |
|                         | 8/5/    | 2020 3:38:46 pm                            | M000035082                              | Open                | Main                              | Checking***8398        | 0    |               | If you receive a message                                                                 |   |
|                         | 8/5/    | 2020 5:13:35 pm                            | M000035246                              | Open                | Main                              | Checking***8398        | 0    |               | "Microsoft Defender blocked                                                              |   |
|                         |         |                                            |                                         | (                   | Copyright © 2015-2019 FIS. All Ri | ghts Reserved. LR8 120 |      |               | the install," choose "More<br>Options" and select "Run<br>Anyway."                       |   |

🐴 Administration Research Reports Help 🗸

Create Deposit Welcome Kyle Kasbohm! Location Today is 8/7/2020 at 2:18:27 PM! K KASBOHM, your last login was on 8/7/2020 at 2:14:55 PM. Main Johnson Financial Group is proud to have JFG Test Merchant as a DepositPartner customer. Account DepositPartner gives you the ability to conveniently deposit checks remotely, manage your remote check deposits and research those deposits anytime, anywhere, from any device. Checking\*\*\*8398 You made your last deposit for \$0.00 on UNKNOWN at Unknown (Processed on UNKNOWN). **Control Total** If you need additional assistance, please contact Treasury Management Customer Support at 1-888-769-\$ 0.00 3796 or by email at tmsupport@johnsonfinancialgroup.com. Thank you! 🐙 WebScan X Create Tape Create Deposit Welcome to the WebScan Setup Wizard On the WebScan Setup Wizard, Deposits click the Next button on each The installer will guide you through the steps required to install WebScan on your computer. screen when available. When Open 🚺 Pending 0 Recent 0 WebScan is finished installing, click Tracking # Dep Created Status the Close Button (the Close button \$80 8/5/2020 3:31:09 pm M000035054 Open will replace the Next button). 8/5/2020 3:37:10 pm M000035072 Ope \$0.0 WARNING: This computer program is protected by copyright law and international treaties. Unauthorized duplication or distribution of this program, or any portion of it, may result in severe civil 8/5/2020 3:38:46 pm M000035082 Oper or criminal penalties, and will be prosecuted to the maximum extent possible under the law. \$0.09 8/5/2020 5:13:35 pm M000035246 Oper \$0.01 Next > Cancel

Copyright © 2015-2019 FIS. All Rights Reserved. LR8 120

0

Administration

Research

0

| 5  | Help -                          |                                                   |    |                            |
|----|---------------------------------|---------------------------------------------------|----|----------------------------|
|    | Download WebScan                |                                                   |    |                            |
| Α  | Download Scanner Drivers        | Digital Check CX-30                               |    |                            |
|    | Client Resources                | Digital Check SmartSource<br>Digital Check TS-215 | 22 |                            |
|    |                                 | Digital Check TS-230<br>Digital Check TS-240      | ł  | Show More 🗸                |
|    |                                 | Epson S1000                                       |    |                            |
| W  | /elcome                         | Panini I:Deal                                     |    |                            |
|    |                                 | Panini ml:Deal                                    | Н  |                            |
| To | day is 3/7/2022 at 11:00:58 AM! | Panini VisionX                                    | as | on 3/3/2022 at 2:44:56 PM. |

DepositPartner gives you the ability to conveniently deposit checks remotely, manage your remote check deposits and research those deposits anytime, anywhere, from any device

You made your last deposit for \$0.00 on UNKNOWN at Unknown (Processed on UNKNOWN).

If you need additional assistance, please contact Treasury Management Support at 1-888-769-3796 or by email at tmsupport@johnsonfinancialgroup.com

Thank you!

#### Deposits

| Open 17 Pen           | ding 0 Recent |        |          |                   |            |
|-----------------------|---------------|--------|----------|-------------------|------------|
| Created               | Tracking #    | Status | Location | Account Name      | Item Count |
| 3/18/2021 11:31:26 am | M000681581    | Open   | Main     | Checking***8398 🗈 | 0          |
| 3/18/2021 11:33:49 am | M000681598    | Open   | Main     | Checking***8398 📵 | 0          |
| 3/18/2021 11:39:08 am | M000681646    | Open   | Main     | Checking***8398 📵 | 4          |
| 4/5/2021 2:10:41 pm   | M000771665    | Open   | Main     | Checking***8398   | 0          |
| 4/20/2021 9:19:05 am  | M000854628    | Open   | Main     | Test Checking     | 0          |
| 4/20/2021 2:39:25 pm  | M000858181    | Open   | Main     | Checking***8398 🗈 | 0          |

Copyright © 2015-2021 FIS. All Rights Reserved. LR8 .188.2021.4

| Ма   | in        |        |
|------|-----------|--------|
| Acco | unt       |        |
| Sel  | ect an A  | ccount |
| Cont | rol Total | l      |
| ~    | 0.00      |        |

Create Deposi

Next, Download the Scanner **Drivers** from the Help Menu. Select the Scanner Model that you are installing.

Please note, make sure your scanner's USB cable is unplugged from your computer before starting the Scanner Driver Download.

For Panini scanners (except ml:Deal), skip to the next page. For Panini ml:Deal scanner, please see the separate Panini ml:Deal Installation Guide.

When the download has completed, select to Open or Run the Drivers. If prompted with "Do you want to allow this app to make changes to your device?" click Yes. For non-Panini scanners, skip to page 7.

| <b>-</b> 0.        | Name ^                  | Туре                   | Compressed size | Password | Size     | Ratio | Date modified     |
|--------------------|-------------------------|------------------------|-----------------|----------|----------|-------|-------------------|
| × Q                |                         | File folder            |                 |          |          |       | 9/2/2020 3:33 PM  |
|                    |                         | File folder            |                 |          |          |       | 9/2/2020 3:33 PM  |
| <u> </u>           |                         | File folder            |                 |          |          |       | 9/2/2020 3:33 PM  |
| 1                  | 📙 PaniniUpd             | File folder            |                 |          |          |       | 9/2/2020 3:33 PM  |
| <b>F</b>           | USB Driver 32           | File folder            |                 |          |          |       | 9/2/2020 3:33 PM  |
| . (                | USB Driver 64           | File folder            |                 |          |          |       | 9/2/2020 3:33 PM  |
| <u> </u>           | VisionAPI               | File folder            |                 |          |          |       | 9/2/2020 3:33 PM  |
|                    | VXA4Engine              | File folder            |                 |          |          |       | 9/2/2020 3:33 PM  |
|                    | VXEngine                | File folder            |                 |          |          |       | 9/2/2020 3:33 PM  |
|                    | 📙 WIEngine              | File folder            |                 |          |          |       | 9/2/2020 3:33 PM  |
| <b>o</b> 0         | X2Engine                | File folder            |                 |          |          |       | 9/2/2020 3:33 PM  |
| Ть                 | 💩 0x0409                | Configuration settings | 5 KB            | No       | 22 KB    | 81%   | 1/23/2020 9:13 AM |
| - "                | 🗒 data1                 | Cabinet File           | 4,539 KB        | No       | 4,545 KB | 1%    | 1/23/2020 9:13 AM |
| <b>1</b> 2         | 📄 data1.hdr             | HDR File               | 30 KB           | No       | 132 KB   | 78%   | 1/23/2020 9:13 AM |
| [                  | 🗃 data2                 | Cabinet File           | 1,661 KB        | No       | 1,662 KB | 1%    | 1/23/2020 9:13 AM |
| <b>*</b>           | 🚳 ISSetup.dll           | Application extension  | 526 KB          | No       | 610 KB   | 14%   | 1/23/2020 9:13 AM |
| 🕂 (                | 📄 layout.bin            | BIN File               | 5 KB            | No       | 19 KB    | 79%   | 1/23/2020 9:13 AM |
| ۱ 🖒                | ReleaseNotes            | Text Document          | 14 KB           | No       | 51 KB    | 73%   | 1/23/2020 9:13 AM |
|                    | Setup                   | Windows Batch File     | 1 KB            | No       | 1 KB     | 19%   | 9/2/2020 12:33 PM |
|                    | 🛋 Setup                 | BMP File               | 6 KB            | No       | 229 KB   | 98%   | 1/23/2020 9:13 AM |
|                    | ✓ ■ setup               | Application            | 332 KB          | No       | 798 KB   | 59%   | 9/2/2020 11:14 AM |
| <b>.</b>           | 📓 setup                 | Configuration settings | 1 KB            | No       | 3 KB     | 66%   | 1/23/2020 9:13 AM |
| <u></u> <b>■</b> \ | 📄 setup.inx             | INX File               | 231 KB          | No       | 349 KB   | 34%   | 1/23/2020 9:13 AM |
| = (                | Setup_VisionX_Only      | Windows Batch File     | 1 KB            | No       | 1 KB     | 4%    | 9/2/2020 12:24 PM |
|                    | Setup_VisionX_Plus_Demo | Windows Batch File     | 1 KB            | No       | 1 KB     | 4%    | 9/2/2020 12:27 PM |
| _ N                | 🗐 VApiEULA              | Rich Text Format       | 16 KB           | No       | 86 KB    | 83%   | 1/23/2020 9:14 AM |
|                    | 💿 Wizard                | Windows Batch File     | 1 KB            | No       | 1 KB     | 0%    | 1/21/2013 7:36 AM |
|                    |                         |                        |                 |          |          |       |                   |

**Please note**, this page is only for Panini scanners. If you are installing a non-Panini scanner skip to page 7.

After you select to download the Panini drivers on the previous page, a ZIP file will download. Open the ZIP file. The ZIP file will initially only display one folder "**Panini\_Universal\_Installer**." Open that folder.

That folder, once opened, will look like this page. Open the "**setup**" application, the item highlighted blue in this screenshot. Continue to the next page.

Administration Research Reports

Help -

| Welcome Kyl                                                                                                    | a Kashohml                                                                                                    |                                                                                                    |                                                                                                    |                                                                                                    | Create Dep                                                           | osit                       |                         |                      |
|----------------------------------------------------------------------------------------------------|----------------------------------------------------------------------------------------------------|----------------------------------------------------------------------------------------------------|----------------------------------------------------------------------------------------------------|----------------------------------------------------------------------------------------------------|----------------------------------------------------------------------|----------------------------|-------------------------|----------------------|
| Welcome Kyle<br>Today is 8/7/2020 a<br>Johnson Final<br>DepositPartner give<br>deposits and resear<br>You made your last<br>If you need addition<br>3796 or by email at<br>Thank you! | e Kasbohm!<br>It 2:18:27 PM! K_KA<br>ncial Group is p<br>es you the ability to o<br>rch those deposits a<br>deposit for \$0.00 or<br>hal assistance, pleas<br>tmsupport@johnso | SBOHM, your last logi<br>proud to have JFG Test<br>conveniently deposit ch<br>nytime, anywhere, fror<br>t UNKNOWN at Unkno<br>t UNKNOWN at Unkno<br>t UNKNOWN at UNKNO<br>T UNKNOWN at UNKNO<br>T UNKNO<br>T UNKNO<br>T UNKNO | n was on 8/7/2020 at 2<br>t Merchant as a Deposi<br>necks remotely, manage<br>n any device.<br>wn (Processed on UNI<br>inagement Customer S<br>nbined Driver<br>Welcome to<br>Combined Di<br>This will install TellerSci<br>your computer.<br>If you downloaded this<br>may require more soft<br>institution. | 2:14:55 PM.<br>itPartner customer.<br>e your remote check<br>KNOWN).<br>support at 1-888-769-<br>— — X<br>the TellerScan<br>river Setup Wizard<br>an Combined Driver version 17.02 on<br>s driver directly from Digital Check, you<br>ware from your bank or other financial | Location<br>Main<br>Account<br>Checking**<br>Control Tota<br>\$ 0.00 | **8398<br>I<br>Create Tape | Create Deposit          | canner Driver Se     |
| Open (4)         Penn           Created         8/5/2020 3:31:09 pm                                                                                                    | ding   Rec Tracking # M000035054                                                                                                    |                                                                                                    | Click Next to continue,                                                                                                    | or Cancel to exit Setup.                                                                                                    | Item Count                                                           | <b>De</b><br>\$80          | button or<br>available. | when the Driv        |
| 8/5/2020 3:37:10 pm                                                                                                    | M000035072                                                                                                    |                                                                                                    |                                                                                                    |                                                                                                    | 0                                                                    | \$0.                       | Button.                 | listalling, click ti |
| 8/5/2020 3:38:46 pm<br>8/5/2020 5:13:35 pm                                                                                                    | M000035082<br>M000035246                                                                                                    | Open                                                                                                    | Main                                                                                                    | Next > Cancel<br>Checking***8398                                                                                                    | 0                                                                    | \$0.<br>\$0.               | Please no               | ote, depending c     |
|                                                                                                    |                                                                                                    |                                                                                                    |                                                                                                    |                                                                                                    |                                                                      |                            | drivers yo<br>Wizard m  | hight look differe   |
|                                                                                                    |                                                                                                    |                                                                                                    |                                                                                                    |                                                                                                    |                                                                      |                            |                         |                      |

Copyright © 2015-2019 FIS. All Rights Reserved. LR8 120

etup Install hen /ers are he **Finish** 

on which , the Setup ent.

After the Drivers are installed, you may plug the Scanner's USB cord into the computer.

# Thank You

### Additional Resources and Support

For additional resources, including "how-to" guides, please visit our online Client Resources page at <a href="https://www.johnsonfinancialgroup.com/client-resources">https://www.johnsonfinancialgroup.com/client-resources</a>

If further support is needed, please call our Treasury Management Support Center at 888.769.3796 or by email at <u>tmsupport@johnsonfinancialgroup.com</u>.

JohnsonFinancialGroup.com

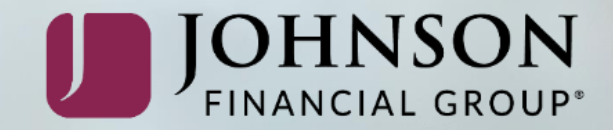